## Supplier Side Update A Contact Job Aid:

Step 1: Log into the HICX platform using your Okta Credentials Step 2: From the HICX Dashboard, select "company profile" from the task board on the left side

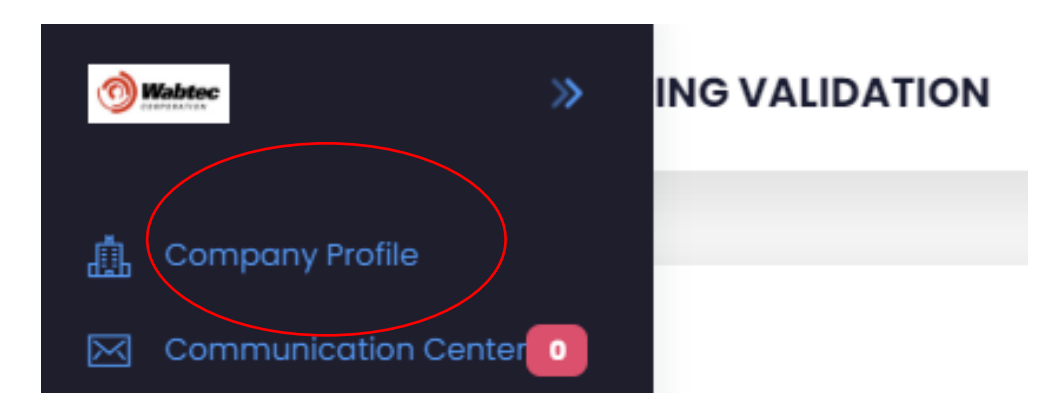

*Step 3:* To update the contact information click the blue name of the contact you want to edit then select "edit"

| Locations Bank Accounts Con | tacts Addresses | Edit Set Default Back |
|-----------------------------|-----------------|-----------------------|
| Contacts                    | +Add            | Contact Details       |
| Description                 | Last Modified   | Contact Type          |
| John Doe                    | Jul 24, 2023    | First Name            |
| not real Default            | Jul 12, 2023    | Louble and the second |
| JB                          | Jul 19, 2023    | Last Name             |
|                             |                 | Email                 |
|                             |                 | Talanhana             |

Step 4: Fill out all the required information with the red \* Step 5: Once the information has been saved your contact information is updated

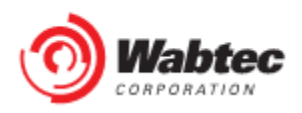